國家科學及技術委員會南部科學園區管理局

# 智慧防救災系統

## 嚴重特殊傳染性肺炎

## 防疫網支援平台填報功能

# 操作手册

製作單位:金翰科技有限公司

中華民國 109 年 03 月 31 日

目錄

| - 、 | 嚴重特殊傳染性肺炎防疫措施執行情形填報             | 2   |
|-----|---------------------------------|-----|
| (-) | 南科管理局園區廠商疫情通報表 (每週) (由事業單位每週填寫) | 2   |
| (ニ) | 防疫物資(口罩)置備表(每週)                 | 4   |
| (三) | 確診案件影響及處理通報單(有確診案例才需填寫)(機密)     | 5   |
| ニ、  | 嚴重特殊傳染性肺炎產業調查表                  | 7   |
| (-) | 因應武漢肺炎-產業衝擊分析調查                 | 7   |
| 三、  | 嚴重特殊傳染性肺炎產業調查表                  | 9   |
| (-) | 新型冠狀病毒檢核事項(只需由事業單位填報一次,若有更動才需修  | 訂)9 |
| (ニ) | 強化版防疫因應對策(零星社區傳播階段)(只需由事業單位填報一: | 次,  |
| 若有  | 更動才需修訂)                         | 10  |

一、 嚴重特殊傳染性肺炎防疫措施執行情形填報

(一) 南科管理局園區廠商疫情通報表 (每週) (由事業單位每週填寫)

1. 事業單位登入系統後,點選廠商功能鈕進入廠商首頁,如下圖:

| 點選進入首頁 — | 京都科學園區<br>Senters Targen Science Park                                  |              |                                    | ⑤ 作 伊品<br>⑤ 即時影像<br>・ Lunit () |                 |                              | 2 tunit (測試帳號) ~                                                               |
|----------|------------------------------------------------------------------------|--------------|------------------------------------|--------------------------------|-----------------|------------------------------|--------------------------------------------------------------------------------|
|          | ✤ 最新消息                                                                 | 慾 地震即時讀      | 借礼                                 |                                |                 | 腔 防汛資訊                       | <b>於</b> 環保資訊                                                                  |
|          | <u>済自</u><br>企業因應嚴重特殊傳染性<br>2020-03-23 14:35:34<br><u>済自</u>           | 上 南科管:       | 理局 - 台南 🔇                          | 多<br>最大の                       | al值<br>1al      | ▲DS迎隨湖 - 台南<br>登測値<br>2 44 M | 土 公19測始<br>PM <sub>10</sub> :55 µg/m <sup>3</sup><br>NO <sub>x</sub> :19.3 ppb |
|          | COVID-19(武漢肺炎)防疫<br>2020-03-19 10:49:31                                |              | 2020                               | )/3/31 11:2                    | 地震<br>0<br>2:10 | 2020//03/31 11:21            | THC:2.19 ppm<br>PM <sub>25</sub> 25 μg/m <sup>3</sup><br>2020-03-31 11:16:00   |
|          | 2020-03-19 10:29:42<br><u>彩息</u><br>3月5日至14日自歐洲入境                      |              |                                    |                                |                 | ≥ 即時影像                       | <b>多路影像</b> 防汛 即時影像                                                            |
|          | 2020-03-18 19:18:47<br><u>第章</u><br>行政院環境保護署環境用<br>2020-03-16 10:40:00 |              |                                    |                                |                 | 台南 - 101南和南路還西路一段            | 台南 - 108環西路二段南科土路                                                              |
|          | <u>料息</u><br>「嚴重特殊傳染性肺炎(C<br>2020-03-16 10:35:38<br><b>消息</b>          | ▶ 災害回復級<br>開 | 結表 <b>①</b><br><sup> 叙/</sup> 翩  団 | 台南                             | 高雄              |                              |                                                                                |
|          | 有關重區廠商各工作場所<br>2020-03-12 11:18:07<br>路息                               | 地震 防         | <ul><li>洗災</li><li>()</li></ul>    | 洩漏<br>①                        |                 |                              |                                                                                |
|          | 企業因應嚴重特殊傳染性<br>2020-03-05 15:11:20                                     |              |                                    | 0                              | 0               | 台南 - 308南和九路近防汛道             | <b>先上的目的</b> 我                                                                 |
|          | (                                                                      |              |                                    |                                |                 |                              | 兴趣全推展                                                                          |

2. 於首頁點選報表選項中的【南科管理局園區廠商疫情通報表(每週)】
 進入報表填表頁面,如下圖所示:

| 南部科學園區     Southern Taiwan Science Park | ≡                                                                  | 🤌 🕑 tunit (測試帳號)                                  |      |
|-----------------------------------------|--------------------------------------------------------------------|---------------------------------------------------|------|
|                                         | Ø <u>単百</u>                                                        |                                                   |      |
| ■ 無象 >                                  | ▶ 南部科學園區發佈撤離方向                                                     | 😆 平台測試廠商                                          |      |
| 📾 廠商資料                                  | 目前無發佈撤離通知 오                                                        | € TEL :<br>➡ FAX :                                |      |
| 🔜 主動通報                                  |                                                                    |                                                   |      |
| 歷史紀錄                                    | 須即刻通報南部科學園區應變處理結果表單                                                | ·請點選下面連結進行通報作業                                    |      |
| ▲ 救災單位 >                                | ★ 目前共計1個表單需要填寫通報:                                                  | ★目前共計0個事件需要結束:                                    |      |
|                                         | ◎ 2019-04-23 11:1801 2 通報無事件                                       | 目前無需要填寫表單                                         | + \- |
|                                         | 回報地開點測值<br>地震偏回報資料                                                 | 點 进 我                                             | 衣選場  |
|                                         | ❶ 最新消息 更≤                                                          | ≥ 報表                                              |      |
|                                         | 2020-03-23 14:35:34 - 企業因應嚴重特殊傳染性肺炎(COVID-19)疫情持<br>續營運指引 chyoshen | 新期發生病毒 植枝素西百 2020 01 - 22 00 - 22 020-06-01 23:59 |      |
|                                         | 2020-03-19 10:49:31 - COVID-19(武漢肺炎)防疫管理措施 root                    | 南科管理局團區廠商疫情通報表(每週)                                |      |
|                                         | 2020-03-19 10:29:42 - 南科管理局防疫措施建議事項 root                           | 防疫物質(山阜)直満衣(母週)                                   |      |
|                                         | 2020-03-18 19:18:47 - 3月5日至14日自歐洲入境民眾請儘速通報鄉鎮公                      | 確診素件影響及處理通報單(有確診案例才需填寫)(機密)                       |      |
|                                         | 所;另針對所有非本國籍人士限制入境,所有入境者入境後都需進行<br>居家檢疫14天 root                     | 因應武漢肺炎-產業衝擊分析調查                                   |      |
|                                         |                                                                    | 強化版防疫因應對策(零星社區傳播階段)                               |      |
|                                         | 2020-0-10 00-01 以抗凝境尿磷含凝境用汞凝境均等計划服率<br>chyoshen                    |                                                   |      |

國家科學及技術委員會南部科學園區管理局 嚴重特殊傳染性肺炎防疫網支援平台填報功能 操 作 手 冊

3. 進入填寫頁面後,依次填寫下列事項:

- (1) 使用箭頭符號選擇週區間(例如: 2020/03/27~2020/04/02)
- (2) 填寫本次填報人聯絡資料(姓名、職稱、Email、電話)
- (3) 填寫各項目人數與相關原因及採取處置情形
- (4) 填寫完成後,點選儲存送出

◎ 南科管理局園區廠商疫情通報表(每週)

選擇週區間 基本資料 填寫聯絡人資料 平台測試廠商 廠商 战查日期(每周五 中午12點以前填 2020/03/27-2020/04/02 寫完成當周報表) 填表/聯絡窗口 (必填) 職稱 E-Mail (必填) 連絡電話 (必填) 填寫人數及資料 完成後儲存送出 《染風險(疑似案例)員工 居家隔離(人) 居家檢疫(人) 自主健康管理 (人) 主圜匠宿舍之員工為具感染風險 居家隔離 疑似紫例)人數 (人) 居家檢疫(人) 自主健康管理 (人) 由 CDC 公告疫區返國之員工人數(人)

🖉 金翰科技有限公司

(二) 防疫物資(口罩)置備表(每週)

1. 承上(一)中的1、2步驟進入首頁後,點選【防疫物資(口罩)置備表(每週)】後,進入填寫頁面,如下圖:

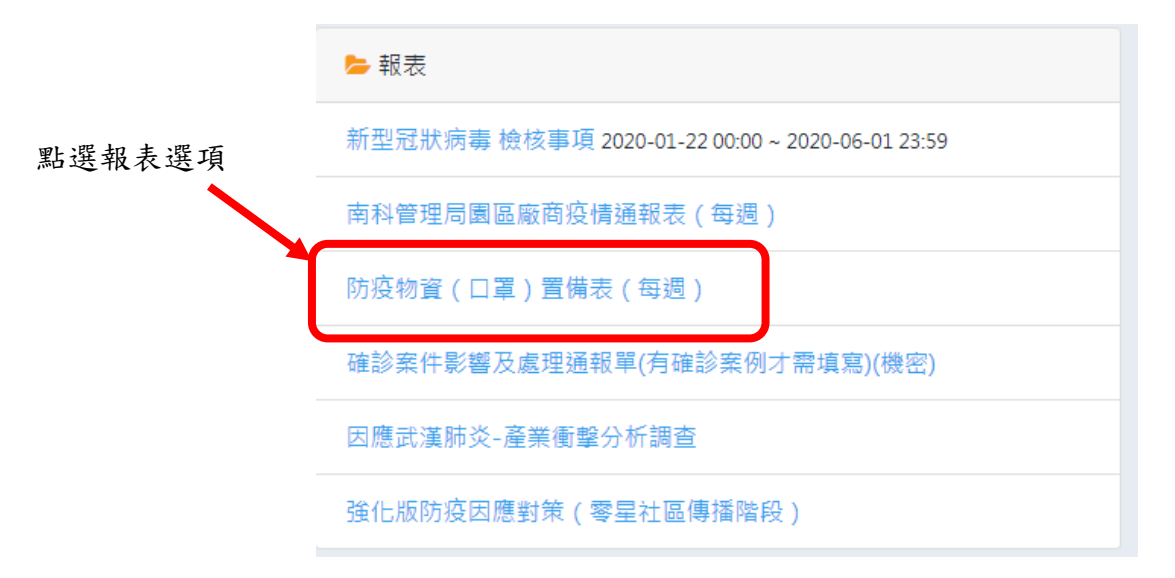

- 2. 進入填寫頁面後,依次填寫下列事項:
  - (1) 使用箭頭符號選擇週區間(例如: 2020/03/27~2020/04/02)
  - (2) 填寫本次填報人聯絡資料(姓名、職稱、Email、電話)
  - (3) 填寫各項目數量及資料
  - (4) 填寫完成後,點選儲存送出

選擇週區間

填窝聯絡人資料

🔊 金翰科技有限公司

|         | 基本資料                         | 1                                |            |  |
|---------|------------------------------|----------------------------------|------------|--|
|         | 廠商                           | 平台測試廠商                           |            |  |
| (       | 檢查日期(每)<br>中午12點以前<br>寫完成當周朝 | 周五 ←2020/03/27-2020<br>が填<br>限表) | /04/02 →   |  |
|         | 填表/聯絡窗<br>(必填)               |                                  |            |  |
|         | 職稱                           |                                  |            |  |
| 填寫數量及資料 | E-Mail <mark>(必填</mark>      | )                                |            |  |
| 完成後儲存送出 | 連絡電話 (必                      | 填)                               |            |  |
| 1       |                              |                                  |            |  |
|         | 調查大項                         | 調查細項                             | <u></u> 教量 |  |
|         | 口罩置備情                        | 防疫醫療口罩每週應使用量(片/週)                |            |  |
|         | 形(防疫音<br>療口罩/無               | 防疫醫療口罩毎週不足數量(片/週)                |            |  |
|         | <u>慶室口罩</u> )                | 防疫醫療口罩現有庫存量還可維持使用之日<br>數(日)      |            |  |
|         |                              | 防疫醫療口罩可支援他公司數量(片)                |            |  |
|         |                              | 無塵室口罩每週應使用數量(片 /週)               |            |  |
|         |                              | 無塵室口罩每週不足數量(片 /週)                |            |  |
|         |                              |                                  | 儲存         |  |

(三) 確診案件影響及處理通報單(有確診案例才需填寫)(機密)

1. 若事業單位有確診案例才需填寫,承上(一)中的1、2步驟進入首頁 後,點選【確診案件影響及處理通報單(有確診案例才需填寫)(機密)】 後,進入填寫頁面,如下圖:

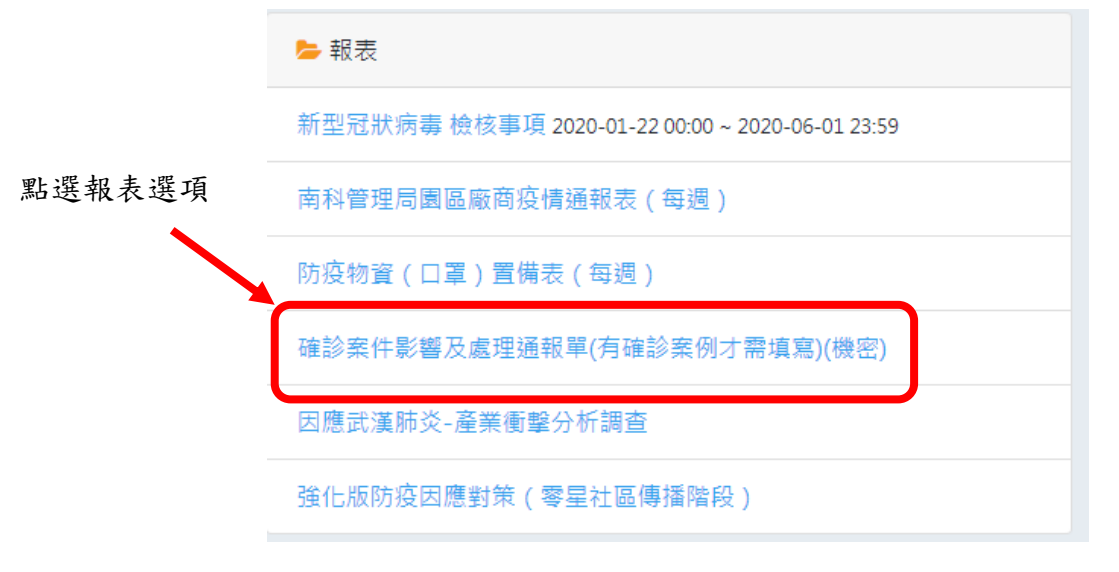

2. 進入填寫頁面後,依次填寫頁面中事項後送出即可:

國家科學及技術委員會南部科學園區管理局 嚴重特殊傳染性肺炎防疫網支援平台填報功能 操 作 手 冊

| 填寫資料  | ◎ 嚴重特殊傳染性肺炎(COVID-19)確診案件影響及處理通報單(機密) |  |  |  |  |  |
|-------|---------------------------------------|--|--|--|--|--|
| 完成後送出 | <b>∠司/工廠名稱</b>                        |  |  |  |  |  |
|       | 公司/工廠地址                               |  |  |  |  |  |
|       | 得知員工發生確診案例日期                          |  |  |  |  |  |
|       | 確診員工人數                                |  |  |  |  |  |
|       | 受影響需居家隔離員工人數                          |  |  |  |  |  |
|       | 受影響廠區區域(廠/棟/樓層/室(區))                  |  |  |  |  |  |
|       | 預計廠區消毒殺菌完成日期                          |  |  |  |  |  |
|       | 受影響區域預計復工日期                           |  |  |  |  |  |
|       | 緊急聯絡人姓名/職稱                            |  |  |  |  |  |
|       | 緊急聯絡人手機/電話                            |  |  |  |  |  |
|       | 送出                                    |  |  |  |  |  |

#### 二、 嚴重特殊傳染性肺炎產業調查表

#### (一) 因應武漢肺炎-產業衝擊分析調查

 承上一、(一)中的1、2步驟進入首頁後,點選【因應武漢肺炎-產 業衝擊分析調查】後,進入填寫頁面,如下圖:

|                | ▶ 報表                                            |  |  |  |  |
|----------------|-------------------------------------------------|--|--|--|--|
|                | 新型冠狀病毒 檢核事項 2020-01-22 00:00 ~ 2020-06-01 23:59 |  |  |  |  |
|                | 南科管理局園區廠商疫情通報表(每週)                              |  |  |  |  |
| 则。昭却主、昭石       | 防疫物資(口罩)置備表(每週)                                 |  |  |  |  |
| <b>盐进</b> 粮衣进填 | 確診案件影響及處理通報單(有確診案例才需填寫)(機密)                     |  |  |  |  |
|                | 因應武漢肺炎-產業衝擊分析調查                                 |  |  |  |  |
|                | 強化版防疫因應對策(零星社區傳播階段)                             |  |  |  |  |

- 2. 進入填寫頁面後,依次填寫下列事項:
- (1) 填寫本次填報人聯絡資料(姓名、職稱、Email、電話)
- (2) 填寫各項目資料
- (3) 填寫完成後,點選儲存送出

🔊 金翰科技有限公司

操 作

| ⊘ 因應武                             | 漢肺炎 廠商調查                     |                                                          |  |  |  |
|-----------------------------------|------------------------------|----------------------------------------------------------|--|--|--|
|                                   | 基本資料                         |                                                          |  |  |  |
| 填寫聯絡人資料                           | 廠商                           | admin                                                    |  |  |  |
|                                   | 填表/聯絡窗口<br>(必填)              |                                                          |  |  |  |
|                                   | 職稱                           |                                                          |  |  |  |
|                                   | E-Mail (必填)                  |                                                          |  |  |  |
|                                   | 連絡電話 (必填)                    |                                                          |  |  |  |
|                                   |                              |                                                          |  |  |  |
|                                   | 說明:<br>因武河 <sub>(大影響</sub> ) | 對國區差至之影響與商擊,特此調查並提早因應。以下調查,諸以「南科」廠區鐵佔,胡胡!                |  |  |  |
| 枯穷恣姒                              | 以,調查,敬請填報                    | - 或期您:                                                   |  |  |  |
| <b>央局貝</b> 州<br><b> <b> </b> </b> | 【原物料】                        |                                                          |  |  |  |
| 元成後送出                             | 1-1貴公司所需原                    | 物料,是否受疫情影響?受影響之原物料,主要是哪些品項或分類?來自哪些國家?( <mark>必填</mark> ) |  |  |  |
|                                   |                              |                                                          |  |  |  |
|                                   |                              |                                                          |  |  |  |
|                                   | 1-2承1-1,受影響                  | ⊿<br>響的程度(如減少○○%的原物料供應)?公司生產產能是否編減(如編減少○○%)? (必填)        |  |  |  |
|                                   |                              |                                                          |  |  |  |
|                                   | 4-2其他建議:                     |                                                          |  |  |  |
|                                   |                              |                                                          |  |  |  |
|                                   |                              | Å                                                        |  |  |  |
|                                   |                              | 儲存                                                       |  |  |  |

- 三、 嚴重特殊傳染性肺炎產業調查表
  - (一)新型冠狀病毒檢核事項(只需由事業單位填報一次,若有更動才需修 訂)
    - 承上一、(一)中的1、2步驟進入首頁後,點選【因應武漢肺炎-產 業衝擊分析調查】後,進入填寫頁面,如下圖:

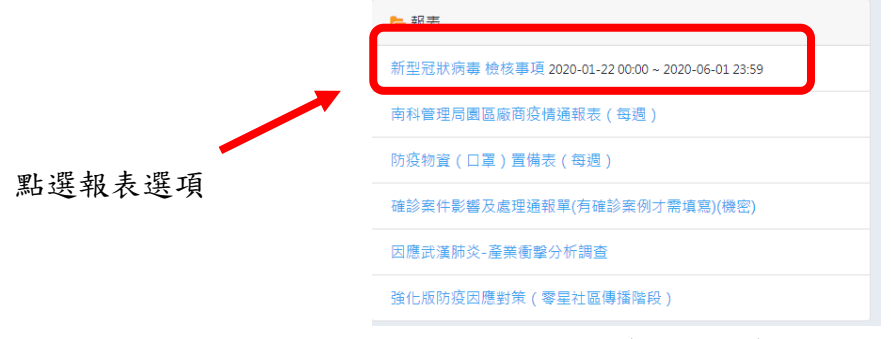

2. 進入填寫頁面後,依次填寫下列事項後儲存即可:

新型冠狀病毒 檢核事項

有效期間:2020-01-22-2020-06-01

|         | 採即某暗   | 檢核細項                                                                                              | 是否己採取因應作為 |
|---------|--------|---------------------------------------------------------------------------------------------------|-----------|
|         | 拿握最新疫情 | (一)至疾病管制署網站瞭解最新消息、(二)至智慧防<br>救災系統觀看最新消息                                                           | 請選擇       |
| 選擇項目    | 訂定BCP  | 因應新型冠狀病毒,己訂定營運持續計畫(BCP,<br>Business continuity planning)                                          | 請選擇  ▼    |
| 完成後儲存送出 |        | 對派駐海外員工採取以下措施、(一)公司內部設有<br>統一聯繫窗口、(二)疑似個案轉介南科醫師諮詢、<br>(三)協助海外就醫管道、(四)提供足量随身藥品、<br>(石)員工及委員怎么時機與規劃 | 請選擇  ▼    |
|         |        | (四)英工次音楽之山6000英次記<br>對於海外出差員工、(一)掌握海外疫區警訊、(二)暫<br>援非必要海外疫區出差、(三)出差期閣保持聯繫、<br>(四)返國周家觀察            | 請選擇  ▼    |
|         | 健康管理   | 對於外來洽公人員採取以下措施:、(一)進行發燒<br>篩貓、(二)進行症狀篩猫、(三)進行旅遊史篩獵、<br>(四)規劃會客區                                   | 請選擇  ▼    |
|         |        | 於公司內部員工採取以下措施、(一)設置専査單位<br>人員窗口、(二)傳達正確疫情資訊、(三)減少人口聚                                              |           |
|         |        | 集於餐廳、會議室、無座室等場所、(四)進行疾病<br>館檢(發燒、咳嗽、全鳥酸窩)、(五)官道空無傳送病                                              | 請選擇  ▼    |
|         |        | 1916年1月1日 (七)朝田田田田田田田田田田田田田田田田田田田田田田田田田田田田田田田田田田田田                                                |           |
|         | 防疫物質準備 | 已經準備好口罩、消毒用品、溫度計及通訊器材                                                                             | 請選擇   ▼   |
|         | 疑似個案管理 | (一)保持通訊暢通、(二)疫區出差旅遊史、(三)轉介<br>適當就醫確診治療及相關處置                                                       | 請選擇  ▼    |
|         |        | 儲存                                                                                                |           |

🖉 金翰科技有限公司

- (二)強化版防疫因應對策(零星社區傳播階段)(只需由事業單位填報一次,若有更動才需修訂)
  - 承上一、(一)中的1、2步驟進入首頁後,點選【因應武漢肺炎-產 業衝擊分析調查】後,進入填寫頁面,如下圖:

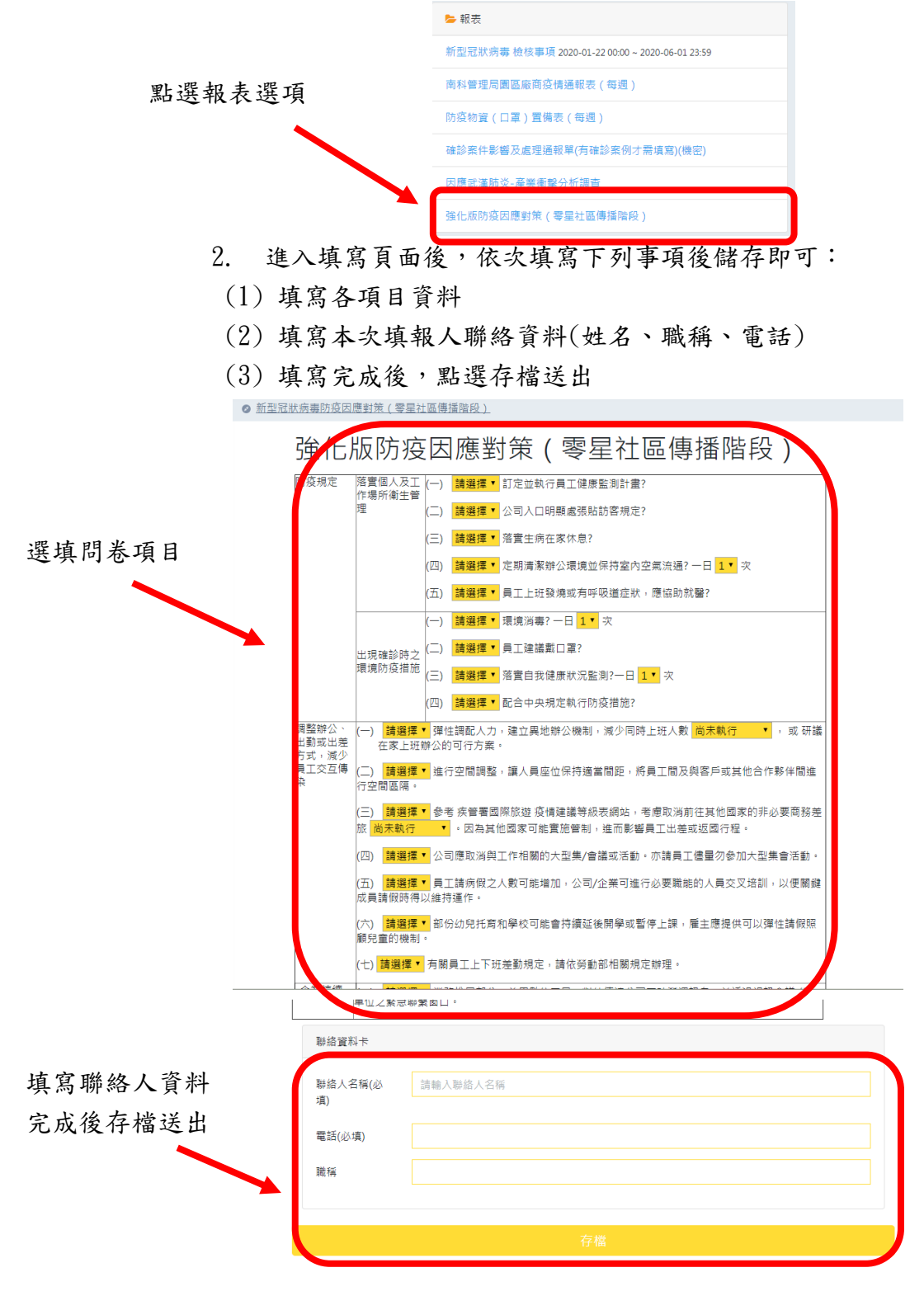

🔊 金翰科技有限公司